# United Guaranty's Claims Station®

#### Uploading Claim Documents to Submit to United Guaranty

 From United Guaranty's MI Guide,<sup>®</sup> select the Claims Station menu on the left side of the screen, then click Upload Documents.

| Claims Station                                                                                                    |       |
|----------------------------------------------------------------------------------------------------|-------|
| Claim For Loss                                                                                                    |       |
| Explanation of Bene<br>Explanation of Bene<br>Exp | efits |
| Notice of Delinquen                                                                                                    | су    |
| <ul> <li>Saved Forms</li> </ul>                                                                                                    |       |
| <ul> <li>Claim Status/History</li> </ul>                                                                                                    | y     |
| EDI File Upload                                                                                                    |       |
| <ul> <li>UGIC Claim Related<br/>Letters</li> </ul>                                                                                                    |       |
| Upload Documents                                                                                                    | >     |

2. The Upload Process screen displays.

You'll first need to identify the loan by typing the *UG Certificate Number* and clicking the **Proceed** button.

**Tip:** Click the **Claim Document Stacking Order** link for a helpful list of required claims documents and the order to place them in for the fastest service.

| Welcome to UNITED GUARANTY                                             |             |  |  |  |  |  |
|------------------------------------------------------------------------|-------------|--|--|--|--|--|
| Home About Us Products & Services MI Tools News Contact Us             |             |  |  |  |  |  |
|                                                                        |             |  |  |  |  |  |
| UGIC Uplo                                                              | oad Process |  |  |  |  |  |
| Please input your UG Certification Number to start the upload process. |             |  |  |  |  |  |
| UG Certificate Number: 200001796                                       |             |  |  |  |  |  |
| Claim Document Stacking Order                                          |             |  |  |  |  |  |
| Proceed Close                                                          |             |  |  |  |  |  |
|                                                                        |             |  |  |  |  |  |
|                                                                        |             |  |  |  |  |  |

3. The Upload Documents screen displays.

Verify that the loan number and borrower's name are correct.

- 4. Click the **Browse** button to select a document to upload. Only one document can be selected at a time.
- 5. Click the **Submit** button to attach the document to the file. Only one document can be attached at a time.

| UGIC Upload Documents                              | i                                                 |                              |                |
|----------------------------------------------------|---------------------------------------------------|------------------------------|----------------|
| UG Certificate Number:                             | 200001796                                         |                              |                |
| Loan Number:                                       | LOAN-200001796                                    |                              |                |
| Primary Borrower Name:                             | TEST                                              | 200001796                    |                |
|                                                    | last name                                         | first name                   | middle initial |
| The loan documents will<br>Only one document can t | be associated with the UG<br>be loaded at a time. | Certificate Number listed ab | ove.           |
| Upload File:                                       | S:\TRAINING\Intranet Ite                          | Browse                       |                |
|                                                    | Accepted Formats: PDF, Ex                         | cel and Word                 |                |
| Claim Document Stackin<br>Submit Close             | g Order                                           |                              |                |

After you click the **Submit** button, a confirmation message displays to let you know the document was uploaded successfully.

To attach additional documents, click the **OK** button and repeat steps 4 and 5.

**Note:** Documents must be submitted in one of the following formats: PDF, Excel, or Word.

If you attempt to upload a file in any other format, an error message will display and the file will not be sent to United Guaranty.

6. When you've selected and attached all documents, click the **Close** button.

| Thank you.                                                   |
|--------------------------------------------------------------|
| Your file has been accepted for processing.                  |
| You may upload additional documents at this time.            |
| Ok                                                           |
|                                                              |
| The file you are attempting to upload is not a valid format. |
| Valid formats are PDF, Excel and Word.                       |
| Ok                                                           |

#### **Retrieving Claim-Related Letters**

1. From United Guaranty's MI Guide,<sup>®</sup> select the Claims Station menu on the left side of the screen, then click UGIC Claim Related Letters.

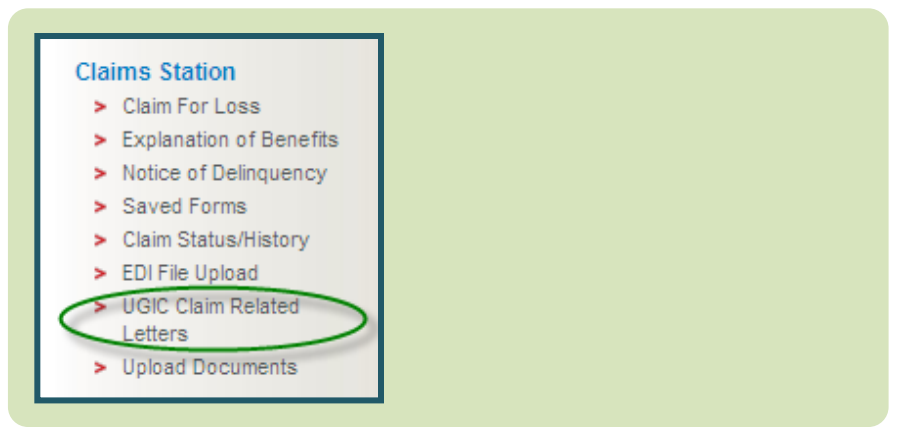

- 2. The *Claim Related Letters* screen displays. Click the radio button to select the desired letter, or click **All** to select all letters sent within a specific date range.
- 3. Enter a **range of dates** during which the desired letters were sent (the maximum range is 31 days).
- 4. Enter the **UG Certificate Number** (best choice) or the **Loan Number**.
- 5. Click the **Find Letters** button.

| UGIC Claim Related Letters<br>To retrieve letters, please make the appropriate selection below.                                                                                                    |
|----------------------------------------------------------------------------------------------------|
| All      Acknowledgment Only     Missing Docs Only     Rescission Only     Cancellation Only                                                                                                    |
| Please enter a date range (maximum range is 31 days):           From:         03/30/2010         To:         04/20/2010                                                                                                    |
| To view individual claims for the letters Mol Tu We Th Fr Sa please enter the certificate number below.                                                                                                    |
| 4         5         6         7         8         9         10           11         12         13         14         1516         17           or one of the following fields.         18         19         20         21         2223         24           25         26         27         28         2930         0 |
| Loan Number:                                                                                                    |
| Primary Borrower Name:                                                                                                    |
| Find Letters Close                                                                                                    |
|                                                                                                    |

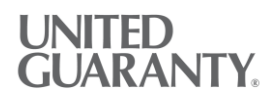

- 6. The Available Letter List displays.
  - To view, print, or save an individual letter, click the letter name.
  - To email one or more letters, click the check box next to each letter, or click the Select All button, then click the Email button. The letters will be sent to the email address associated with your MI Guide account.

| JGIC Available Letter I<br>Please click on the indi<br>Note: Request Pendii | List<br>ividual UGIC letter to view or mal<br>ng" indicates letters currently be | xe selection of letter(s) to b<br>ng processed | oe emailed. |                                      |                 |
|-----------------------------------------------------------------------------|----------------------------------------------------------------------------------|------------------------------------------------|-------------|--------------------------------------|-----------------|
| Certificate                                                                 | Letter Type                                                                      | Letter                                         | Date Sent   | Cancellation Grace Period Expiration | Request Pending |
| -<br>- 20000004                                                             |                                                                                  |                                                |             |                                      |                 |
|                                                                             | ACKNOWLEDGEMENT                                                                  | CLMACKS4                                       | 01/21/2011  | 00/00/0000                           |                 |
|                                                                             |                                                                                  | CLMACKS4XLS                                    | 01/21/2011  | 00/00/0000                           |                 |
|                                                                             |                                                                                  | CLMACKS4                                       | 01/21/2011  | 00/00/0000                           |                 |
|                                                                             |                                                                                  | CLMACKS4XLS                                    | 01/21/2011  | 00/00/0000                           |                 |
| Select All Clear                                                            | All Email Close                                                                  |                                                |             |                                      |                 |

- One or more of the following messages may display:
  - A confirmation message lets you know that your email request was received and is being processed.
  - An error message lets you know that no letters were found. Try searching again to make sure you entered the correct loan number. If the error message displays again, call United Guaranty for assistance at 855.277.8288.
  - The first time you request letters, you may see a *WinZip Caution message*. Click the **Yes** button to proceed.

 Image: The processed of the processed of the procesed of the procesed of the processed of the

Do you still want to open this file?

Do not display this dialog box in the future when opening .HTML files.

#### Viewing the Status of a Claim

1. From United Guaranty's MI Guide,<sup>®</sup> select the **Claims Station** menu on the left side of the screen, then click **Claim Status/History**.

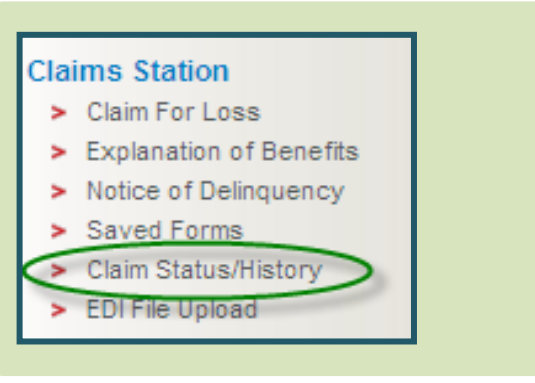

2. The Claim Status History screen displays.

To view the status of an individual claim, enter the *UG Certificate Number*, *Loan Number*, or *Primary Borrower's SSN* and click the **Retrieve Loan(s)** button.

| Claim Status History                                                                                                    |                       |                                     |                |  |  |
|----------------------------------------------------------------------------------------------------|-----------------------|-------------------------------------|----------------|--|--|
| To see a list of all claims for a                                                                                                    | servicer, enter the   | Delinquency Servicer ID below.      |                |  |  |
| Servicer ID:                                                                                                    | Enter the numbe       | er with no dashes or leading zeros) |                |  |  |
| To see a list of all claims for Fannie Mae or Freddie Mac, make a selection below.<br>O Fannie Mae Only O Freddie Mac Only O Clear Selection |                       |                                     |                |  |  |
| To see individual claims with c                                                                                                    | omplete history, ei   | nter the certificate number below,  |                |  |  |
| UG Certificate Number:                                                                                                    |                       |                                     |                |  |  |
| or one of the following fields.                                                                                                    |                       |                                     |                |  |  |
| Loan Number:                                                                                                    |                       |                                     |                |  |  |
| Primary Borrower SSN:                                                                                                    |                       |                                     |                |  |  |
| Primary Borrower Name:                                                                                                    |                       |                                     |                |  |  |
|                                                                                                    | last name             | first name                          | middle initial |  |  |
| If you select to download the re                                                                                                    | port, it will be gene | erated in the standard .csv format. |                |  |  |
|                                                                                                    | Download Nep          | Jon                                 |                |  |  |
|                                                                                                    |                       |                                     |                |  |  |

3. The Loan Status screen displays, showing basic claim information such as claim status history, the documents United Guaranty has received, and the documents that are still required.

**Tip:** To view additional information, such as cancellation date, grace period expiration date, and recession date, download the *Claim Status Report* (see the next page).

If a claim has been paid, the screen displays the amount and date paid.

Detailed information about the payment is available in the *Explanation of Benefits* menu option.

If a claim has been denied, the screen displays the denied status.

Detailed information about the denial is available in the *Rescission Letter*, available in the *Claim-Related Letters* menu option.

| Borrower                                                                                                    | TEST, 200002090                                                                   | UG Certificate #                                                                                                    | 2000002080                                                                                                    |                                                                      |
|----------------------------------------------------------------------------------------------------|-----------------------------------------------------------------------------------|----------------------------------------------------------------------------------------------------|----------------------------------------------------------------------------------------------------|----------------------------------------------------------------------|
| Property<br>Address                                                                                                    | 200002090 N Main S<br>INDEPENDENCE M<br>64050                                     | St.<br>O                                                                                                    |                                                                                                    |                                                                      |
| Servicer Loan #                                                                                                    | LOAN-200002090                                                                    | Payee Name                                                                                                    | FIEIDIEIRIJAL, NAKTIKONIJAL, NROPRIT<br>ASISIOKOJATIKONI                                                           | GAGE                                                                 |
|                                                                                                    |                                                                                   | Lender Loan<br>Number                                                                                                    | 1030345529                                                                                                    |                                                                      |
| Claim Inform                                                                                                    | nation                                                                            |                                                                                                    |                                                                                                    |                                                                      |
| Coverage %                                                                                                    |                                                                                   | 35                                                                                                    |                                                                                                    |                                                                      |
| Claim Received                                                                                                    |                                                                                   | 05/01/2009                                                                                                    | Total Claim Filed                                                                                                  |                                                                      |
| Claim Paid Date                                                                                                    | De estive d                                                                       | 01/16/1997                                                                                                    | Total Amount Paid                                                                                                  |                                                                      |
| Last Document H                                                                                                    | Received                                                                          | 05/19/2011                                                                                                    |                                                                                                    |                                                                      |
| Claim Histor                                                                                                    | ry Comments                                                                       |                                                                                                    |                                                                                                    |                                                                      |
| 05/24/2010 Docs                                                                                                    | s Being Reviewed for (                                                            | Completeness<br>Documents Receiv                                                                                                    | ved                                                                                                    |                                                                      |
| Loan Application                                                                                                    | is (1003)                                                                         |                                                                                                    |                                                                                                    |                                                                      |
| Origination Appra                                                                                                    | aisals                                                                            |                                                                                                    |                                                                                                    |                                                                      |
| Automated Unde                                                                                                    | erwriting System Findii                                                           | ngs                                                                                                    |                                                                                                    |                                                                      |
| Certificate of Insi                                                                                                    | urance/UG Document                                                                | ation                                                                                                    |                                                                                                    |                                                                      |
|                                                                                                    |                                                                                   | Missing Required Doci                                                                                                    | uments                                                                                                    |                                                                      |
| Underwriting Tra                                                                                                    | insmittal (1008)                                                                  |                                                                                                    |                                                                                                    |                                                                      |
|                                                                                                    |                                                                                   |                                                                                                    |                                                                                                    |                                                                      |
| IRS Form 4506-1                                                                                                    | Г                                                                                 |                                                                                                    |                                                                                                    |                                                                      |
| IRS Form 4506-1<br>Loan Approval Fo                                                                                                    | Г<br>orm                                                                          |                                                                                                    |                                                                                                    |                                                                      |
| IRS Form 4506-1<br>Loan Approval Fo                                                                                                    | T<br>orm                                                                          |                                                                                                    |                                                                                                    |                                                                      |
| IRS Form 4506-1<br>Loan Approval Fo                                                                                                    | T<br>orm                                                                          |                                                                                                    |                                                                                                    |                                                                      |
| IRS Form 4506-1<br>Loan Approval Fo<br>Comments                                                                                                    | r<br>orm                                                                          |                                                                                                    |                                                                                                    |                                                                      |
| IRS Form 4506-7<br>Loan Approval Fr<br>Comments                                                                                                    | F<br>orm                                                                          |                                                                                                    |                                                                                                    |                                                                      |
| IRS Form 4506-T<br>Loan Approval F<br>Comments<br>Claim Inform                                                                                                    | T<br>orm<br>nation                                                                |                                                                                                    |                                                                                                    |                                                                      |
| IRS Form 4506-1<br>Loan Approval Fo<br>Comments<br>Claim Inform                                                                                                    | T<br>orm<br>nation                                                                | 30                                                                                                    |                                                                                                    |                                                                      |
| IRS Form 4506-1<br>Loan Approval Fo<br>Comments<br>Claim Inform<br>Coverage %<br>Claim Received                                                                                                    | r<br>orm<br>nation                                                                | 30<br>05/15/2001 Total C                                                                                                    | Claim Filed                                                                                                    | 71319.9                                                              |
| IRS Form 4506-1<br>Loan Approval Fo<br>Comments<br>Claim Inform<br>Coverage %<br>Claim Received<br>Claim Paid Date                                                                                                    | F<br>orm<br>nation                                                                | 30<br>05/15/2001 Total C<br>07/11/2001 Total A                                                                                              | Claim Filed<br>mount Paid                                                                                          | 71319.9<br>12532.4                                                   |
| IRS Form 4506-1<br>Loan Approval Fo<br>Comments<br>Claim Inform<br>Coverage %<br>Claim Received<br>Claim Paid Date<br>Last Document Fi                                                                                                    | r<br>orm<br>nation                                                                | 30<br>05/15/2001<br>07/11/2001<br>00/00/0000<br>Total A                                                                                     | Claim Filed<br>mount Paid<br>uthorized Amount                                                                      | 71319.9 <sup>9</sup><br>12532.4 <sup>1</sup><br>69887.5 <sup>-</sup> |
| IRS Form 4506-1<br>Loan Approval Fo<br>Comments<br>Claim Inform<br>Coverage %<br>Claim Received<br>Claim Paid Date<br>Last Document R<br>Claim Histor                                                                                                    | T<br>orm<br>nation<br>Received<br>y Comments                                      | 30<br>05/15/2001<br>07/11/2001<br>00/00/0000<br>Total A<br>Total A                                                                          | Claim Filed<br>mount Paid<br>uthorized Amount                                                                      | 71319.9<br>12532.4<br>69887.5                                        |
| IRS Form 4506-1<br>Loan Approval Fo<br>Comments<br>Claim Inform<br>Coverage %<br>Claim Received<br>Claim Paid Date<br>Last Document R<br>Claim Histor                                                                                                    | T<br>orm<br>nation<br>Received<br>y Comments                                      | 30<br>05/15/2001<br>07/11/2001<br>00/00/0000<br>Total A<br>Total A                                                                          | Claim Filed<br>mount Paid<br>uthorized Amount                                                                      | 71319.9<br>12532.4<br>69887.5                                        |
| IRS Form 4506-1<br>Loan Approval Fo<br>Comments<br>Claim Inform<br>Coverage %<br>Claim Received<br>Claim Received<br>Claim Histor<br>Claim Histor                                                                                                    | T<br>orm<br>nation<br>Received<br>y Comments<br>nation                            | 30<br>05/15/2001<br>07/11/2001<br>00/00/0000<br>Total A<br>Total A                                                                          | Claim Filed<br>mount Paid<br>uthorized Amount                                                                      | 71319.9<br>12532.4<br>69887.5                                        |
| IRS Form 4506-1<br>Loan Approval Fo<br>Comments<br>Claim Inform<br>Coverage %<br>Claim Received<br>Claim Paid Date<br>Last Document Fi<br>Claim Histor<br>Claim Histor<br>Claim Inform<br>Coverage %                                                                                   | r<br>orm<br>nation<br>Received<br>y Comments<br>mation                            | 30<br>05/15/2001<br>07/11/2001<br>00/00/0000<br>Total A<br>Total A                                                                          | Claim Filed<br>mount Paid<br>uthorized Amount                                                                      | 71319.9<br>12532.4<br>69887.5                                        |
| IRS Form 4506-1<br>Loan Approval Fo<br>Comments<br>Claim Inform<br>Coverage %<br>Claim Received<br>Claim Paid Date<br>Last Document Fi<br>Claim Histor<br>Claim Inform<br>Coverage %<br>Claim Received                                                                                 | r<br>orm<br>nation<br>Received<br>y Comments<br>nation                            | 30<br>05/15/2001<br>07/11/2001<br>00/00/0000<br>17<br>17<br>01/25/2010                                                                      | Claim Filed<br>mount Paid<br>uthorized Amount                                                                      | 71319.9<br>12532.4<br>69887.5                                        |
| IRS Form 4506-1<br>Loan Approval Fo<br>Comments<br>Claim Inform<br>Coverage %<br>Claim Received<br>Claim Paid Date<br>Last Document R<br>Claim Histor<br>Claim Histor<br>Coverage %<br>Claim Received<br>Claim Received<br>Claim Received                                              | r<br>orm<br>nation<br>Received<br>y Comments<br>nation                            | 30<br>05/15/2001<br>07/11/2001<br>00/00/0000<br>17<br>17<br>01/25/2010<br>01/13/1997                                                        | Claim Filed<br>mount Paid<br>uthorized Amount                                                                      | 71319.9<br>12532.4<br>69887.5                                        |
| IRS Form 4506-1<br>Loan Approval Fo<br>Comments<br>Claim Inform<br>Coverage %<br>Claim Received<br>Claim Paid Date<br>Last Document R<br>Claim Histor<br>Claim Histor<br>Coverage %<br>Claim Received<br>Claim Received<br>Claim Received<br>Claim Paid Date<br>Last Document R        | r<br>orm<br>nation<br>Received<br>mation                                          | 30<br>05/15/2001<br>07/11/2001<br>00/00/0000<br>17 Total A<br>Total A<br>17<br>01/25/2010<br>01/13/1997<br>05/19/2011                       | Claim Filed<br>mount Paid<br>uthorized Amount<br>Total Claim Filed<br>Total Amount Paid<br>Total Amount Paid       | 71319.9<br>12532.4<br>69887.5                                        |
| IRS Form 4506-1<br>Loan Approval Fo<br>Comments<br>Claim Inform<br>Coverage %<br>Claim Received<br>Claim Paid Date<br>Last Document Fi<br>Claim Histor<br>Coverage %<br>Claim Received<br>Claim Received<br>Claim Received<br>Claim Paid Date<br>Last Document Fi                      | r<br>orm<br>nation<br>Received<br>y Comments<br>nation                            | 30<br>05/15/2001<br>07/11/2001<br>00/00/0000<br>17 Total A<br>Total A<br>Total A<br>Total A<br>17<br>01/25/2010<br>01/13/1997<br>05/19/2011 | Claim Filed<br>mount Paid<br>uthorized Amount<br>Total Claim Filed<br>Total Amount Paid<br>Total Authorized Amount | 71319.9<br>12532.4<br>69887.5                                        |
| IRS Form 4506-1<br>Loan Approval Fo<br>Comments<br>Claim Inform<br>Coverage %<br>Claim Received<br>Claim Paid Date<br>Last Document R<br>Claim Histor<br>Claim Received<br>Claim Received<br>Claim Received<br>Claim Received<br>Claim Received<br>Claim Received<br>Claim Histor      | r<br>orm<br>nation<br>Received<br>y Comments<br>mation<br>Received<br>ry Comments | 30<br>05/15/2001<br>07/11/2001<br>00/00/0000<br>170tal A<br>Total A<br>Total A<br>17<br>01/25/2010<br>01/13/1997<br>05/19/2011              | Claim Filed<br>mount Paid<br>uthorized Amount<br>Total Claim Filed<br>Total Amount Paid<br>Total Authorized Amount | 71319.9<br>12532.4<br>69887.5                                        |
| IRS Form 4506-T<br>Loan Approval Fo<br>Comments<br>Claim Inform<br>Coverage %<br>Claim Received<br>Claim Paid Date<br>Last Document R<br>Claim Histor<br>Claim Received<br>Claim Received<br>Claim Received<br>Claim Paid Date<br>Last Document R<br>Claim Histor<br>Oti/24/2011 Claim | r<br>orm<br>hation<br>Received<br>y Comments<br>mation<br>Received<br>ry Comments | 30<br>05/15/2001<br>07/11/2001<br>00/00/0000<br>17 tal A<br>Total A<br>17<br>01/25/2010<br>01/13/1997<br>05/19/2011                         | Claim Filed<br>mount Paid<br>uthorized Amount                                                                      | 71319.9<br>12532.4<br>69887.5                                        |

#### Downloading a Claims Status Report

1. From United Guaranty's MI Guide,<sup>®</sup> select the **Claims Station** menu on the left side of the screen, then click **Claim Status/History**.

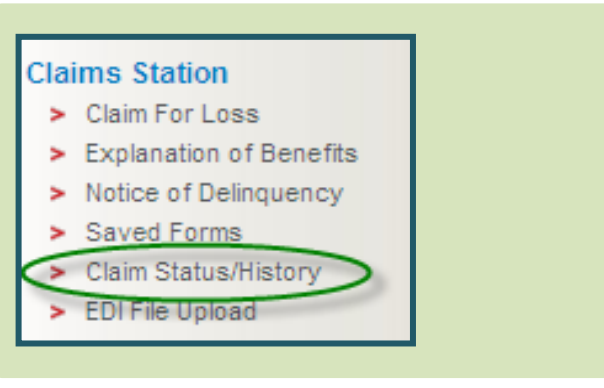

2. The Claim Status History screen displays.

To view a report of all your claims, click the **Download Report** button.

| Claim Status History                                                                                                    |  |  |  |  |  |
|----------------------------------------------------------------------------------------------------|--|--|--|--|--|
| To see a list of all claims for a servicer, enter the Delinquency Servicer ID below.                                                       |  |  |  |  |  |
| Servicer ID: (Enter the number with no dashes or leading zeros)                                                                            |  |  |  |  |  |
| To see a list of all claims for Fannie Mae or Freddie Mac, make a selection below.   Fannie Mae Only  Freddie Mac Only  Clear Selection    |  |  |  |  |  |
| To see individual claims with complete history, enter the certificate number below,                                                        |  |  |  |  |  |
| UG Certificate Number:                                                                                                    |  |  |  |  |  |
| or one of the following fields.<br>Loan Number:                                                                                            |  |  |  |  |  |
| Primary Borrower SSN:                                                                                                    |  |  |  |  |  |
| Primary Borrower Name:                                                                                                    |  |  |  |  |  |
| last name first name middle initial                                                                                                    |  |  |  |  |  |
| If you select to download the report, it will be generated in the standard .csv format.           Retrieve Loan(s)         Download Report |  |  |  |  |  |

- 3. A confirmation message appears, prompting you to **Open** or **Save** the file.
  - Click the **Open** button to launch Microsoft Excel and display the report. You can save or print the file from within Excel.
  - Click the Save button to store the file on your computer or network.

**Tip:** The report contains the information displayed in the individual claim status (above), plus additional information, such as cancellation date, grace period expiration date, and rescission date.

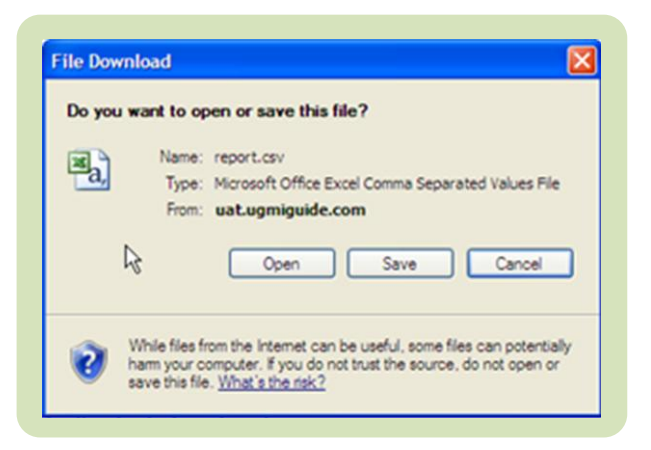

#### 888.484.4636 | www.ugcorp.com

United Guaranty Residential Insurance Company United Guaranty Mortgage Indemnity Company 230 North Elm Street, Greensboro, NC 27401

United Guaranty is a marketing term for United Guaranty Residential Insurance Company and United Guaranty Mortgage Indemnity Company and is a registered mark. Claims Station and United Guaranty's MI Guide are registered marks. Coverage is available through admitted company only.